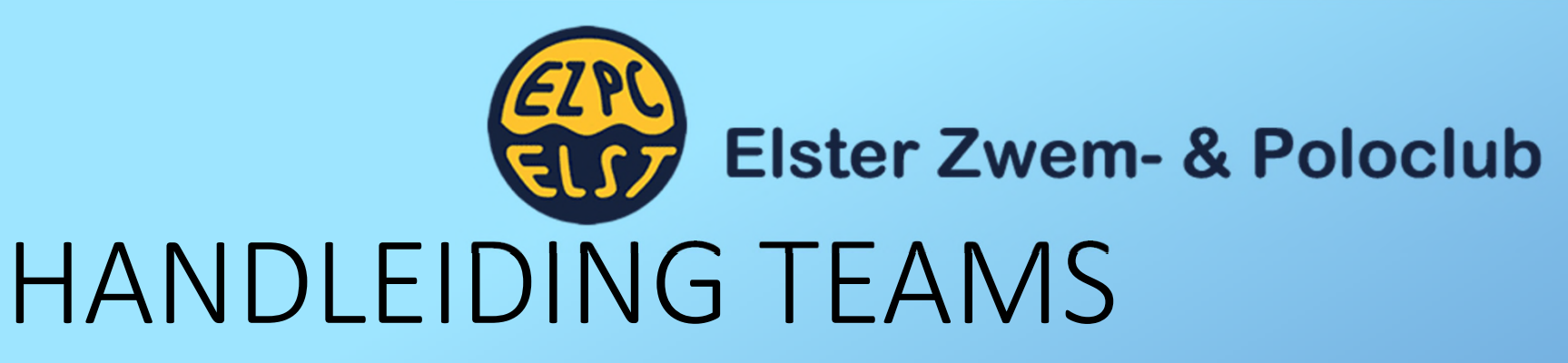

- 1. Om de Algemene Ledenvergadering (ALV) dit jaar van doorgang te voorzien gaan we gebruik maken van het communicatieprogramma 'Teams'. Het bestuur zal op veilige wijze samenkomen en de leden kunnen dit logischerwijs digitaal volgen. Tevens is het mogelijk om feedback te geven.
- 2. Om dit op je PC en/of telefoon geïnstalleerd te krijgen moeten er een aantal stappen worden genomen, voordat men er gebruik van kan maken.
- 3. In de nieuwsbrief heeft men aan kunnen geven of hij/zij uitgenodigd wil worden voor de Teams-sessie, om zo de digitale ALV bij te kunnen wonen. Er moest hierop dan ook een e-mailadres worden opgegeven.
- 4. Ruim (Uiterlijk voor 31 mei) voordat de ALV plaatsvindt zullen wij iedereen, die zich heeft opgegeven, gaan uitnodigen. Hiermee hopen wij iedereen genoeg tijd te bieden om alles te installeren én waar nodig om assistentie vragen mocht iets niet lukken.
- 5. Deze handleiding is dan ook een houvast in het proces om de installatie van het programma zelf te verzorgen. Voor de registratie van het programma is het aan te raden om dit via een PC of laptop te doen.

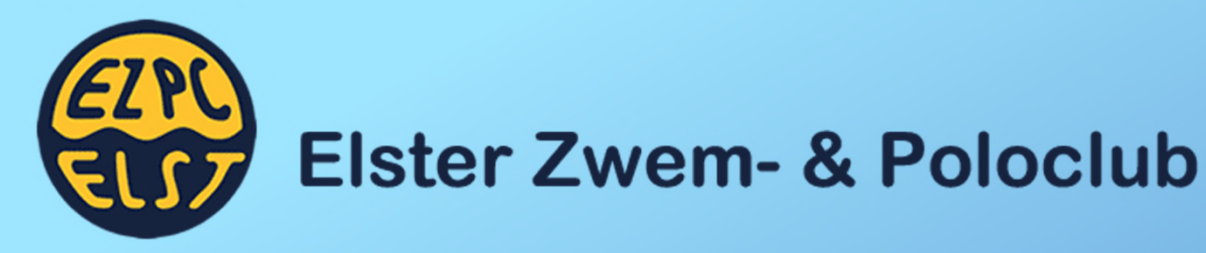

|                                                                                                    | hessel invited you to ROTSS in Microsoft Teams - Bericht (HTML)                                                                                                    |                           | T |
|----------------------------------------------------------------------------------------------------|----------------------------------------------------------------------------------------------------|---------------------------|---|
| Bestand Bericht Help ESET Nuance PD                                                                                                    | F Q Vertel wat u wilt doen                                                                                                    |                           |   |
| Verwijderen Verwijderen                                                                                                    | Image: Second state         Image: Second state         Image: Second state | A)<br>Voorlezen<br>Spraak |   |
| HI hessel in Teams < noreply@email.tea<br>hessel invited you to ROTSS in Mico<br>U betx di benirh doorgestuurd op 27-4-2020 1540.<br>Als er problemm zijn met de weergave van dit bericht, klikt | ms microsoft.com> exercell*exerell*estell arosoft Teams u her on the lown weblarseer to balljers.                                                                                                    | ma 27-                    | 4 |
|                                                                                                    | Hi, Hessel Romeijn<br>hesel linfo@rots.nl) has invited you to join the ROTSS org in Microsoft Teams! Join now and start<br>collaborating with your teammates.<br>Join Teams                                                                                                    |                           |   |
|                                                                                                    | Install Microsoft Teams now           IF         IOS         IF         Android           This emult was sent from an unnonstrond mailtox.                                                                                                    |                           |   |
|                                                                                                    | 2019 Microsoft Corporation, One Microsoft Way, Redmond WA 90052-7329  Read out <u>stratuce Lotific</u>                                                                                                    |                           | - |

Vanuit Teams krijgen jullie een uitnodiging op het door jullie opgegeven e-mailadres. Klik op de knop 'Join Teams' óf de tekst 'Microsoft Teams'. Je wordt nu doorgeleid naar de registratiepagina.

#### Klik op 'Volgende'

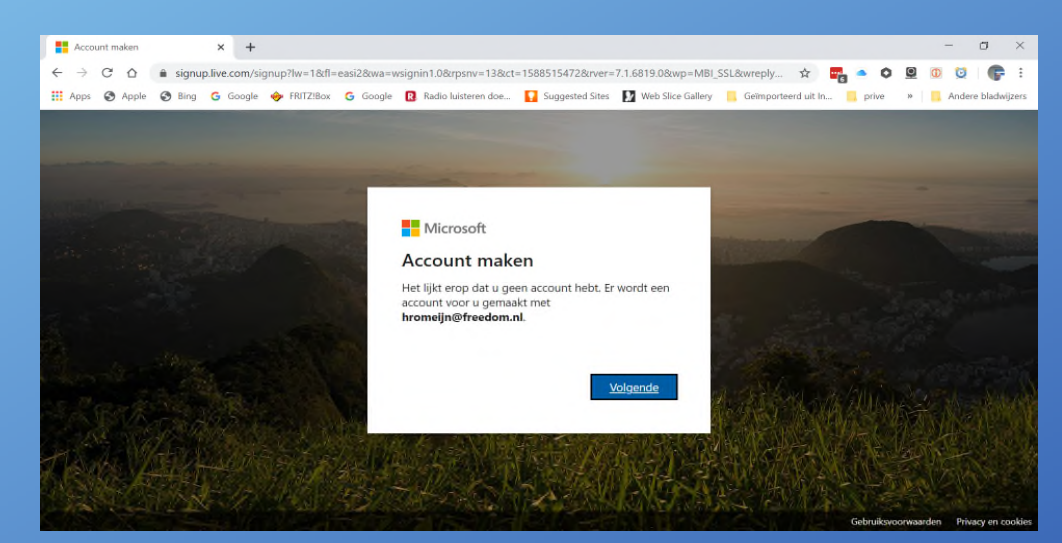

ersienummer: 1.

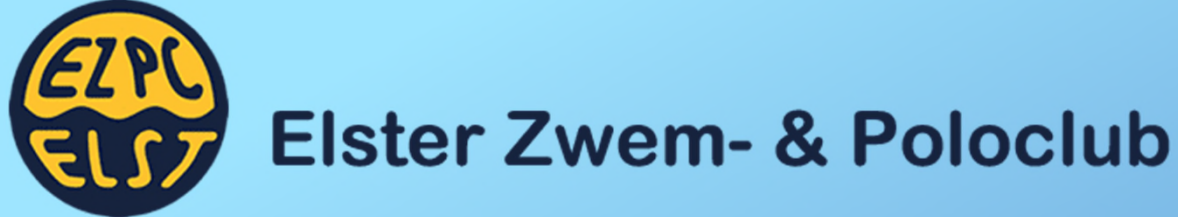

| Een wachtwoord maken × +                                                                                                    |                                                                 | - a ×                                                                                                    |
|----------------------------------------------------------------------------------------------------|-----------------------------------------------------------------|----------------------------------------------------------------------------------------------------|
| $\leftarrow \rightarrow$ C $\triangle$ <b>a</b> signup.live.com/signup?lw=1&fl=easi2&w                                                                                                    | a=wsignin1.0&rpsnv=13&ct=1588515472&rver=7.1.6819.0&rwp=MB      | _SSL&wreply 🖈 📴 🔺 🏟 🖳 🛈 💆 🕞 🗄                                                                                                    |
| 👯 Apps 🔇 Apple 🔇 Bing Ġ Google 🔶 FRITZ!Box Ġ Goo                                                                                                    | gle 🔞 Radio luisteren doe 🚺 Suggested Sites 🚺 Web Slice Gallery | 📙 Geïmporteerd uit In 🧧 prive 🛛 » 📃 Andere bladwijzers                                                                                                    |
|                                                                                                    |                                                                 |                                                                                                    |
|                                                                                                    |                                                                 |                                                                                                    |
| and the second second se                                                                                                    |                                                                 |                                                                                                    |
| and the second second s |                                                                 |                                                                                                    |
| And the second second se                                                                                                    | Microsoft                                                       |                                                                                                    |
| and the second second second second second second second second second second second second second second second                                                                                                    | ← hromeijn@freedom.nl                                           | And a state of the state of the |
|                                                                                                    | Een wachtwoord maken                                            | ates and the second second sec |
| the strength                                                                                                    | Het wachtwoord invoeren dat u wilt gebruiken bij uw<br>account. | an Strate Standard                                                                                                    |
| and the second second second second second second second second second second second second second second second                                                                                                    | Maak een wachtwoord                                             | A STATE OF A STATE OF A STATE OF A STATE OF A STATE OF A STATE OF A STATE OF A STATE OF A STATE OF A STATE OF A                                                                                                    |
| Shandy - Marco - Share                                                                                                    | Wachtwoord weergeven                                            | and the second states in                                                                                                    |
| The second second second second second second second second second second second second second second second s                                                                                                    |                                                                 | A Star A China Carl March                                                                                                    |
| The state of the second second                                                                                                    | Volgende                                                        |                                                                                                    |
|                                                                                                    |                                                                 |                                                                                                    |
| TAN AN AND SOME                                                                                                    | 医马克尔氏 前方法 经行政定于并                                                | STRATE AND A CONTRACTOR                                                                                                    |
|                                                                                                    | THE AT A SAL                                                    |                                                                                                    |
| CAN CONTENT                                                                                                    |                                                                 | Gebruiksvoorwaarden Privacy en cookies                                                                                                    |

Vul een wachtwoord in

# Klik nogmaals op 'Volgende'

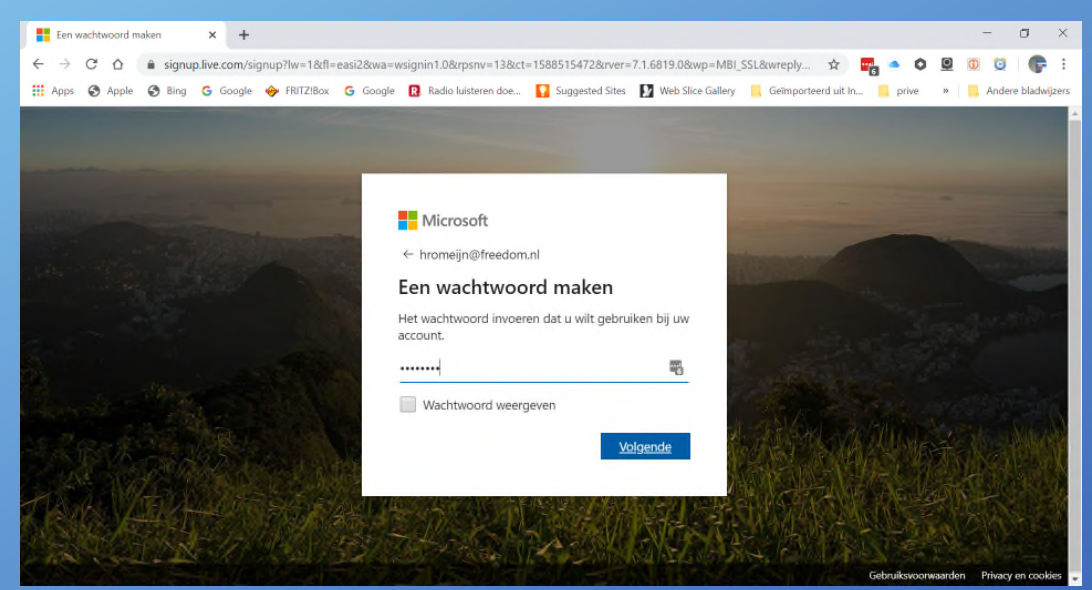

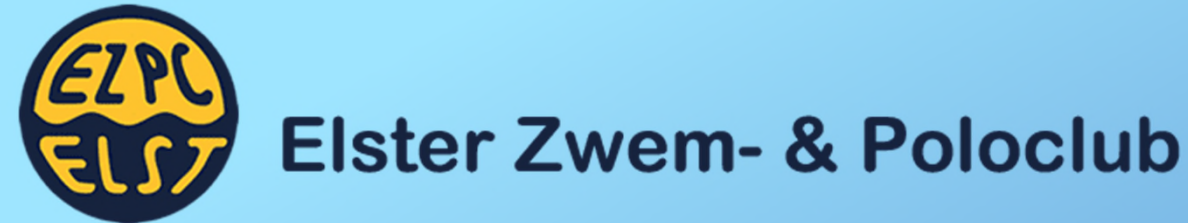

| Account maken × +                                                                                                    |                                                                                              | - a ×                      |
|----------------------------------------------------------------------------------------------------|----------------------------------------------------------------------------------------------|----------------------------|
| ← → C ☆ 🔒 signup.live.com/signup?lw=1&fl=easi2&wa                                                                                                    | =wsignin1.0&rpsnv=13&rct=1588515472&rver=7.1.6819.0&rvp=MBI_SSL&rverply 🖈 📴 🌰 🔘              | 🖳 🛈 💆 🕞 🗄                  |
| 🔢 Apps 🧭 Apple 🤄 Bing Ġ Google 🧇 FRITZIBox Ġ Goog                                                                                                    | le 🔞 Radio luisteren doe 🚺 Suggested Sites 🚺 Web Slice Gallery 📒 Geïmporteerd uit In 📒 prive | » G Andere bladwijzers     |
|                                                                                                    |                                                                                              |                            |
|                                                                                                    |                                                                                              |                            |
|                                                                                                    |                                                                                              |                            |
| a company of the                                                                                                    | Microsoft                                                                                    |                            |
| and the second second s | t, heamaiin@frandom.el                                                                       |                            |
|                                                                                                    | e moneyn@reedon.n                                                                            |                            |
|                                                                                                    | Account maken                                                                                |                            |
|                                                                                                    | We hebben nog iets meer informatie nodig om je                                               |                            |
| and the second second                                                                                                    | account te kunten instellen.                                                                 |                            |
| and the second second se                                                                                                    | Nederland *                                                                                  |                            |
| Part and a second second second second second second second second second second second second second second s                                                                                                    |                                                                                              |                            |
| and the second second second                                                                                                    | Geboortedatum                                                                                |                            |
| as Prove Stand Block All State                                                                                                    | 30 • oktober • 1971 •                                                                        |                            |
|                                                                                                    | Volgende                                                                                     | N TANK IN                  |
|                                                                                                    |                                                                                              | WAR BURNER                 |
| The second second second second second second second second second second second second second second second s                                                                                                    |                                                                                              | A FALLE                    |
|                                                                                                    |                                                                                              | 14 - 12 - S                |
| a start of the second second sec                                                                                                    | Gabrierona                                                                                   | nyandan Drivacy on cookier |

Vul uw land én geboortedatum in. Klik vervolgens om 'Volgende'.

## In uw e-mailinbox ontvangt u een code.

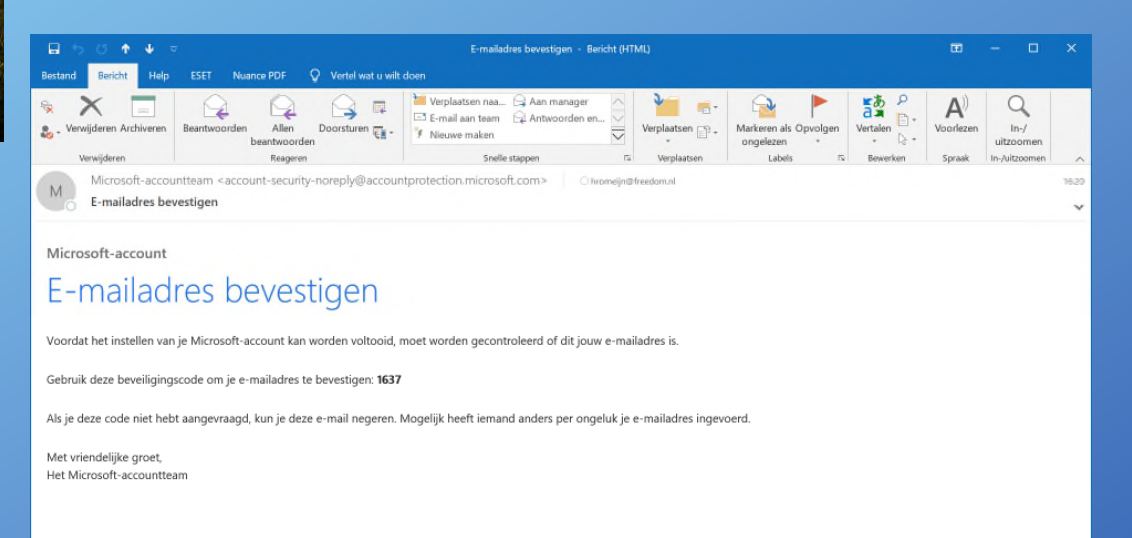

Versienummer: 1.0

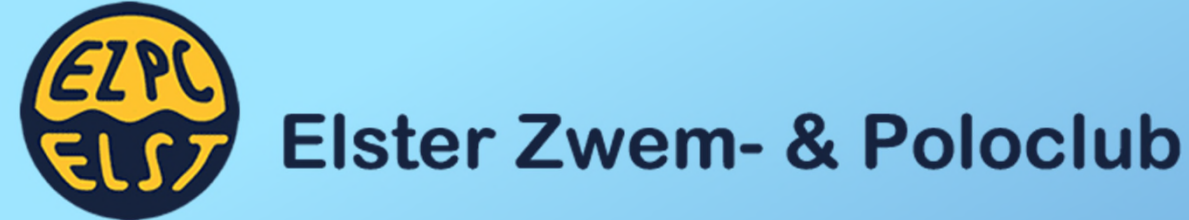

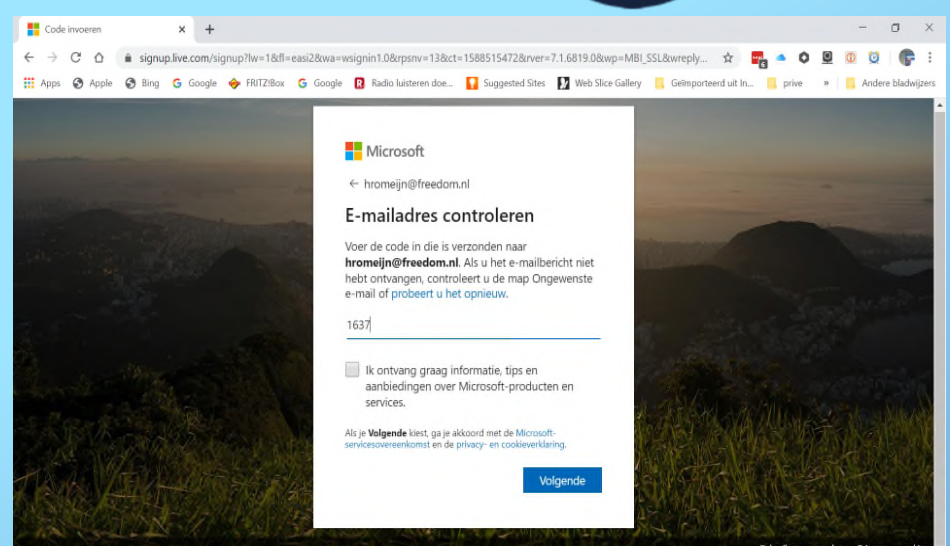

In uw e-mailinbox ontvangt u een code. Deze dient in dit veld ingevuld te worden. Klik op 'Volgende'

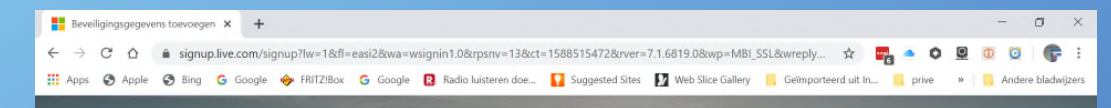

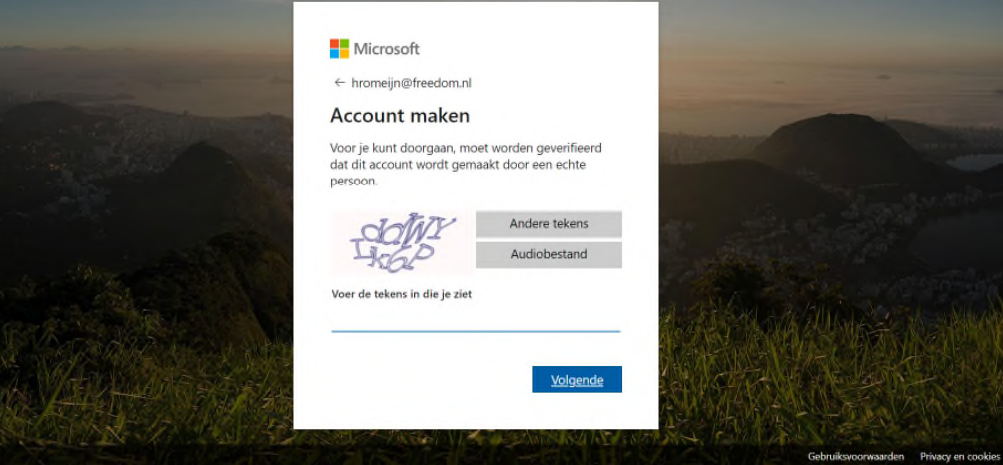

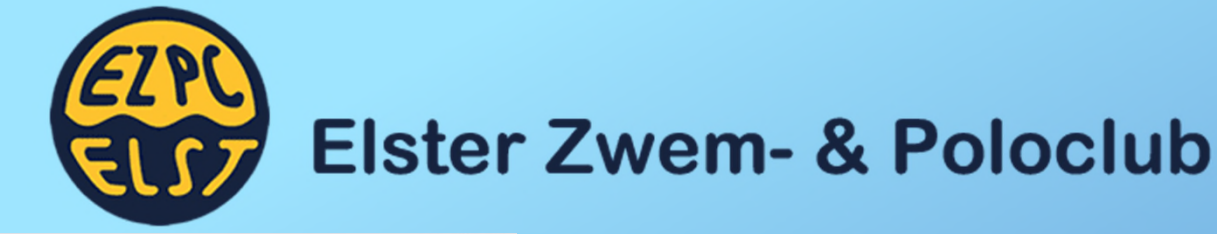

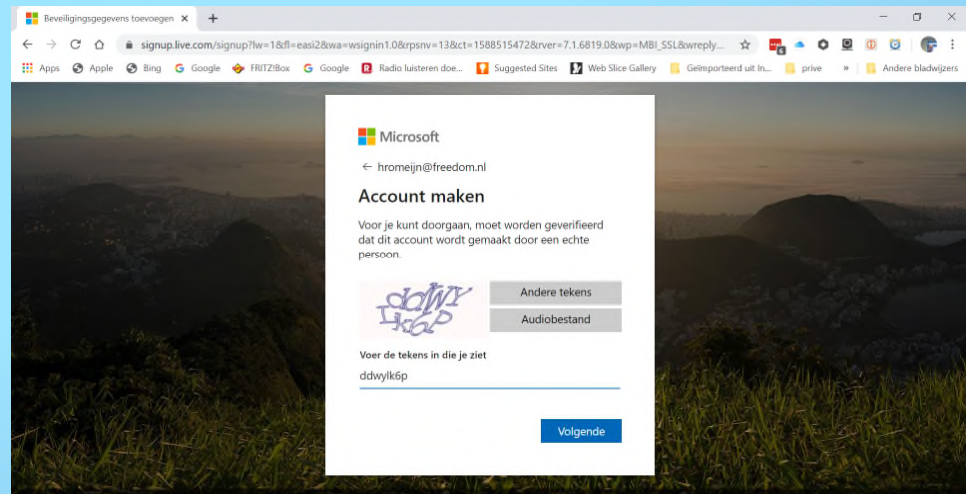

# Klik vervolgens om 'Accepteren'.

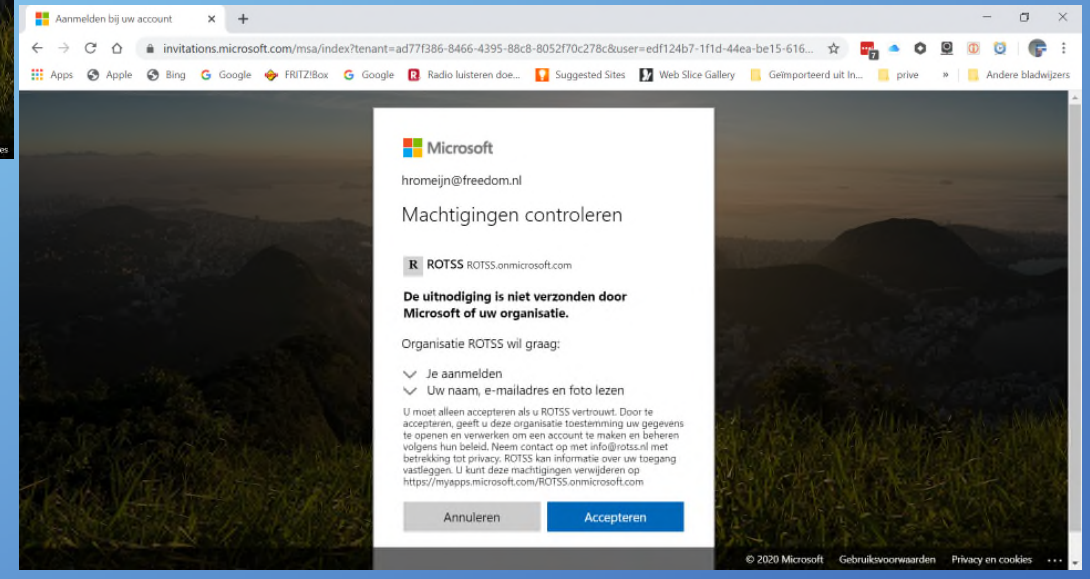

Ter verificatie c.q. authenticatie moeten nu de getoonde letters in het tekstvlak ingevuld worden. Klik hierna op 'Volgende'.

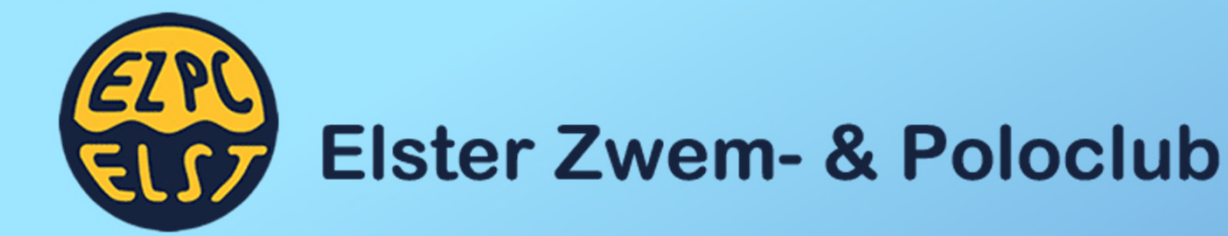

| Aanmelden bij uw account | × +                      |                                                  |                             |                   |                             | - o ×                     |
|--------------------------|--------------------------|--------------------------------------------------|-----------------------------|-------------------|-----------------------------|---------------------------|
| ← → C ☆ 🔒 login.mic      | rosoftonline.com/common/ | ederation/oauth2                                 |                             |                   | x 📑 🔷 🗘                     | 🖳 🛈 🔯 🕞 E                 |
| 👖 Apps 🔇 Apple 🔇 Bing 🕻  | 🖁 Google 🧇 FRITZ!Box 😋   | Google R Radio luisteren doe                     | 🛐 Suggested Sites 🚺         | Web Slice Gallery | Geïmporteerd uit In 📙 prive | » 📙 Andere bladwijzers    |
|                          |                          |                                                  |                             |                   |                             | i i i                     |
|                          |                          | N                                                | /licrosoft                  |                   |                             |                           |
|                          |                          |                                                  |                             |                   |                             |                           |
|                          |                          | Microsoft                                        |                             |                   |                             |                           |
|                          |                          | hromeijn@freedom.nl                              |                             |                   |                             |                           |
|                          |                          | Meer informa                                     | tie vereist                 |                   |                             |                           |
|                          |                          | Uw organisatie heeft n<br>account veilig te houd | eer informatie nodig o<br>m | m uw              |                             |                           |
|                          |                          | Nu overslaan (14 dage                            | n totdat dit is vereist)    |                   |                             |                           |
|                          |                          | Een ander account geb                            | ruiken                      |                   |                             |                           |
|                          |                          | Meer informatie                                  |                             |                   |                             |                           |
|                          |                          |                                                  | Volge                       | nde               |                             |                           |
|                          |                          |                                                  | 11192                       |                   |                             |                           |
|                          |                          |                                                  |                             |                   |                             |                           |
|                          |                          |                                                  |                             |                   |                             |                           |
|                          |                          |                                                  |                             |                   | Gebruiksvoorwaard           | en Privacy en cookies ••• |

Klik op 'Volgende'

Installeer op uw telefoon de app 'Microsoft Authenticator'. Bekijk het volgende filmpje voor nauwkeurigere toelichting: <u>www.youtube.com/watch?v=uWbkLul4g30&f</u> <u>eature=youtu.be</u>

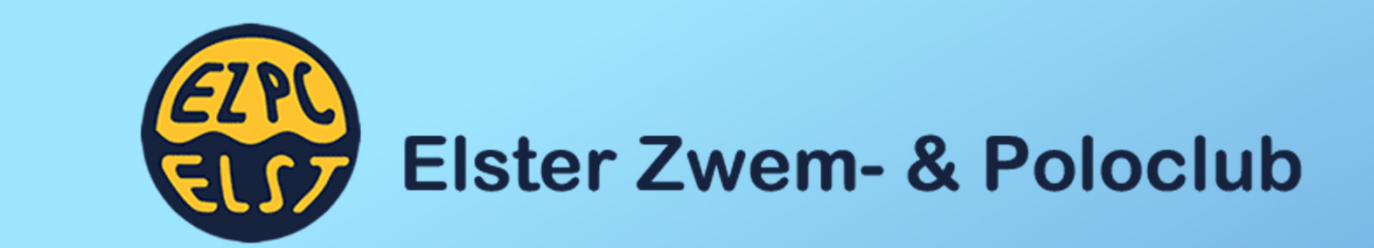

| Aanvullende beveiligingsverifica: × +                                                                                                    |         | - 0          | ×       |                                 |                   |
|----------------------------------------------------------------------------------------------------|---------|--------------|---------|---------------------------------|-------------------|
| 🗧 🔶 C 🛆 🗎 account.activedirectory.windowsazure.com/proofup.aspx?culture=nl-NL&requirement=App 🖈 📑 🥌                                                           | 0 🛛 🛈   | Q 🕞          |         |                                 |                   |
| 🔢 Apps 🔇 Apple 🔇 Bing 💪 Google 🔶 FRITZIBox 💪 Google 😰 Radio luisteren doe 🚺 Suggested Sites 🚺 Web Slice Gallery 📒 Geïmporteerd uit In 📒 p                     | ive » 📃 | Andere black | wijzers |                                 |                   |
| Microsoft                                                                                                    |         |              |         |                                 |                   |
| Aanvullende beveiligingsverificatie                                                                                                    |         |              |         |                                 |                   |
| Beveilig uw account door telefonische verificatie toe te voegen aan uw wachtwoord. Bekijk de video voor meer informatie over hoe u uw account kunt beveiligen |         |              |         |                                 |                   |
| Stap 1: Hoe kunnen we contact met u opnemen?                                                                                                    |         |              |         |                                 |                   |
| Mobiele app                                                                                                    |         |              |         |                                 |                   |
| Hoe wilt u de mobiele app gebruiken?                                                                                                    |         |              |         |                                 |                   |
| Meldingen ontvangen voor verificatie                                                                                                    |         |              |         |                                 |                   |
| Verificatiecode gebruiken                                                                                                    |         |              |         |                                 |                   |
| Als u deze verificatiemethoden wilt gebruiken, moet u de Microsoft Authenticator-app instellen.                                                               |         |              |         |                                 |                   |
| Instellen Configureer de mobiele app.                                                                                                    |         |              |         |                                 |                   |
| Volgende                                                                                                    |         |              |         | Aanvullende                     | e beveiligingsver |
|                                                                                                    |         |              |         | $\leftrightarrow \rightarrow G$ |                   |
|                                                                                                    |         |              |         | Apps 🕥 /                        | Apple 🔇 Bir       |
|                                                                                                    |         |              |         |                                 |                   |
| ©2020 Microsoft Juridisch   Privacy                                                                                                    |         |              |         |                                 |                   |

Kies bij stap 1 voor 'Mobiele app' Daarna voor de optie 'Melding ontvangen voor verificatie'

| Account active directory windowsazure.com/proofup aspx?culture =nl-NLBrequirement=App                                                                                                    | vullende beveiligingsverificat × +                                                                                                    | - 0          | ×            |
|----------------------------------------------------------------------------------------------------|----------------------------------------------------------------------------------------------------|--------------|--------------|
| s • A par e la parte de mobile app.                                                                                                    | C 🛆 🕯 account.activedirectory.windowsazure.com/proofup.aspx?culture=nl-NL&requirement=App 🔅 🛱 🍝 🛇 🚇                                                                                                    | 00           | <b>F</b> E . |
| Memory                                                                                                    | : 🔇 Apple 🔇 Bing 💪 Google 🔶 FRITZIBox 💪 Google 🔃 Radio luisteren doe 🚺 Suggested Sites 🚺 Web Slice Gallery 📒 Geimporteerd uit In 📒 prive 🛸                                                                                                    | Andere bladv | wijzers      |
| Aanvullende beveiligingsverificatie<br>weter voor veer oor veer informatie over hoe uuw account kunt beveiligen<br><b>Staf 24 oke kunt en oor veer oor veer informatie over hoe uuw account kunt beveiligen</b><br>Mobiele app<br>Mobiele app<br>Modingen ontwangen voor verificatie<br>weterkatemethoden with gebruiken, moet u de Microsoft Authenticator-app instellen.<br>Totellen<br>Configureer de mobiele app.<br>Volgende | Microsoft                                                                                                    |              |              |
| weeke merioson - annasin - Enney                                                                                                    | Aanvullende beveiligingsverificatie<br>devine voor veeloonsche verificatie toe te voogen aan ver wachtwoord. Bekijk de video voor meer informatie over hoe u uw account kant beveiligen<br>toe te te te te te te voogen aan ver wachtwoord. Bekijk de video voor meer informatie over hoe u uw account kant beveiligen<br>toe te te te te te te voogen aan ver wachtwoord. Bekijk de video voor meer informatie over hoe u uw account kant beveiligen<br>te te te te te te te te voogen aan ver wachtwoord. Bekijk de video voor meer informatie over hoe u uw account kant beveiligen<br>te te te te te te te voogen aan ver wachtwoord. Bekijk de video voor meer informatie over hoe u uw account kant beveiligen<br>welden gepreidende<br>verificatiescode gebruiken<br>te te te te te te te te te te te te te t |              |              |
|                                                                                                    | ©2020 Microsoft Jundisch   Privacy                                                                                                    |              |              |

Klik op 'instellen'

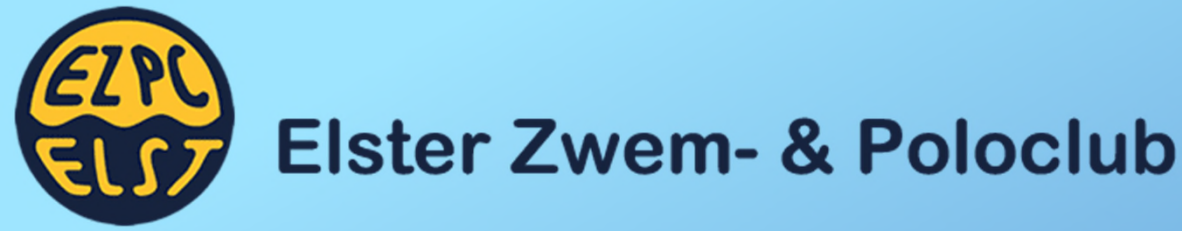

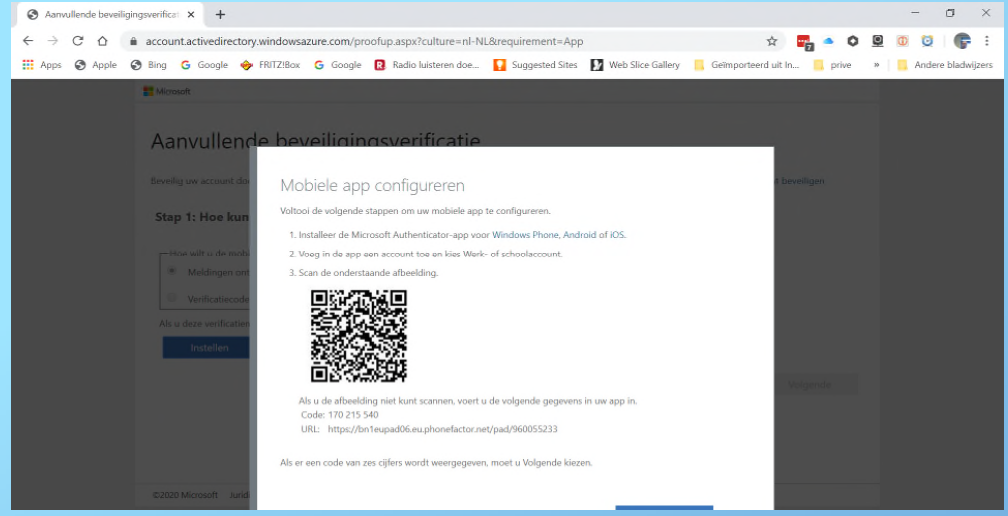

Open de app en ga voor de optie: 'Werk- of schoolaccount'. Hierna opent de camera zich en kun je jouw QR-code op het beeldscherm scannen.

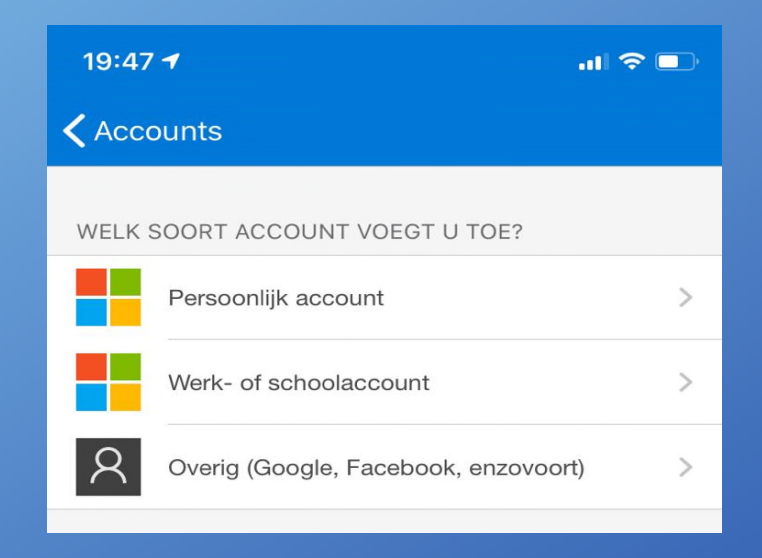

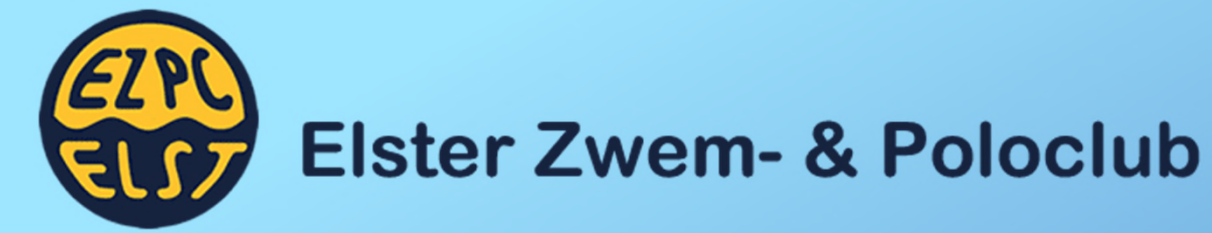

| Aanvullende beveiligi | ingsverificat × +                                                                                                    |                                             | - 0           |
|-----------------------|----------------------------------------------------------------------------------------------------|---------------------------------------------|---------------|
| < → C ∆ (             | account.activedirectory.windowsazure.com/proofup.aspx?culture=nl-NL&requirement=App                                                                                                    | 🖈 🕎 🌢 🗘 🖳 🛈                                 | 1 P           |
| Apps 🚱 Apple 🕻        | 😵 Bing 🕝 Google 🔶 FRITZIBox 💪 Google 🔞 Radio luisteren doe 🚺 Suggested Sites 🚺 Web Slice                                                                                                    | Gallery 📙 Geïmporteerd uit In 📒 prive 🛛 🔋 🔒 | Andere bladwi |
|                       | T Microsoft                                                                                                    |                                             |               |
|                       | Aanvullende beveiligingsverificatie Weelig we account door telefonische verificatie toe te voegen aan verwachtwoord. Bekijk de viden voor meer informat Stap 1: Hoe kunnen we contact met u opnemen? Mobiele app * Mediagen ontraagen voor verificatie * Mediagen ontraagen voor verificatie * Motiede gebruiken * Motiede gebruiken * | tie over hoe u uw account kunt beveiligen   |               |
|                       | ©2020 Microsoft Juridisch   Privacy                                                                                                    |                                             |               |
|                       |                                                                                                    |                                             |               |

Klik op 'Volgende'

# Reageer op de melding van de app

| Aanvullende beveiligin | gsverifical × +                                                                                                    |                                 | - 0 ×                |
|------------------------|----------------------------------------------------------------------------------------------------|---------------------------------|----------------------|
| < → C ☆ ■              | account.activedirectory.windowsazure.com/proofup.aspx?culture=nl-NL&requirement=App                                                                                                    | 🔅 📆 🌢 🗘                         | 🖳 🛈 💆 🕞 E            |
| Apps 🕥 Apple 🤅         | 🕽 Bing 🕝 Google 🔶 FRITZ!Box 🌀 Google 🖪 Radio luisteren doe 🚺 Suggested Sites 🚺 Web Slice Gallery 📒 Geïmpor                                                                                                    | rteerd uit In 📒 prive           | » Andere bladwijzers |
|                        | Microsoft                                                                                                    |                                 |                      |
|                        | Aanvullende beveiligingsverificatie<br>Bevelig uw account door telefonische verificatie toe te voegen aan uw wachtwoord. Bekijk de video voor meer informatie over hoe u uw accou<br>Stap 2: Zorg ervoor dat we u kunnen bereiken op het apparaat met de mobiele app<br>Reageer op de melding op uw apparaat. | unt kunt beveiligen<br>Volgende |                      |
|                        | ©2020 Microsoft Juridisch   Privacy                                                                                                    |                                 |                      |
|                        |                                                                                                    |                                 |                      |

Versienummer: 1.0

| Stap  | o: 10                                                                                                    | ELST | Elster Z | we             | m- & Poloclub                                                                                                    |                            |                    |
|-------|----------------------------------------------------------------------------------------------------|------|----------|----------------|----------------------------------------------------------------------------------------------------|----------------------------|--------------------|
| 19:4  | 9 <i>1</i> ? 🗩                                                                                                    |      |          |                |                                                                                                    |                            |                    |
| < Acc | counts                                                                                                    |      |          |                |                                                                                                    |                            |                    |
|       | ROTSS<br>hromeijn_xs4all.nl#EXT#@ROT                                                                                    |      |          |                |                                                                                                    |                            |                    |
| ବ୍ୟ   | Meldingen ingeschakeld<br>U kunt dit apparaat gebruiken om meldingen goed te<br>keuren om uw aanmeldingen te verifiëren |      |          |                |                                                                                                    | Klik op 'Ge                | ereed'             |
| 0     | Eenmalige wachtwoordcode                                                                                                |      |          |                |                                                                                                    |                            | - 7                |
|       | Moet de conmelding worden                                                                                               |      | ~<br>~   | → C Δ          | i account.activedirectory.windowsazure.com/proofup.aspx?culture=nl-NL&requirement=App                                                   | x 🖬 🔹 🗘 💆                  | 0 0 6 :            |
| 2     | goedgekeurd? n >                                                                                                    |      |          | Apps 🔇 Apple 🕻 | 🔊 Bing 💪 Google 🔶 FRITZiBox 💪 Google 🔃 Radio luisteren doe 🚺 Suggested Sites 🚺 Web Slice Gallery 📒 Geit                                 | nporteerd uit In 🧾 prive » | Andere bladwijzers |
| ×     | ROTSS<br>hromeijn_xs4all.nl#EXT#@ROTSS.on-<br>microsoft.com                                                             |      |          |                | Aanvullende beveiligingsverificatie                                                                                                    |                            |                    |
|       | Weigeren Goedkeuren                                                                                                    |      |          |                | Beveilig uw account door telefonische verificatie toe te voegen aan uw wachtwoord. Bekijk de video voor meer informatie over hoe u uw a | account kunt beveiligen    |                    |
|       |                                                                                                    |      |          |                | Stap 2: Zorg ervoor dat we u kunnen bereiken op het apparaat met de mobiele app<br>De verificatie is voltooid. Naar de volgende stap    |                            |                    |
|       |                                                                                                    |      |          |                |                                                                                                    |                            |                    |
| 0     | p je telefoon:                                                                                                    |      |          |                |                                                                                                    |                            |                    |
| KI    | ik op 'Goedkeure                                                                                                    | n'   |          |                |                                                                                                    | Gereed                     |                    |

©2020 Microsoft Juridisch | Privacy

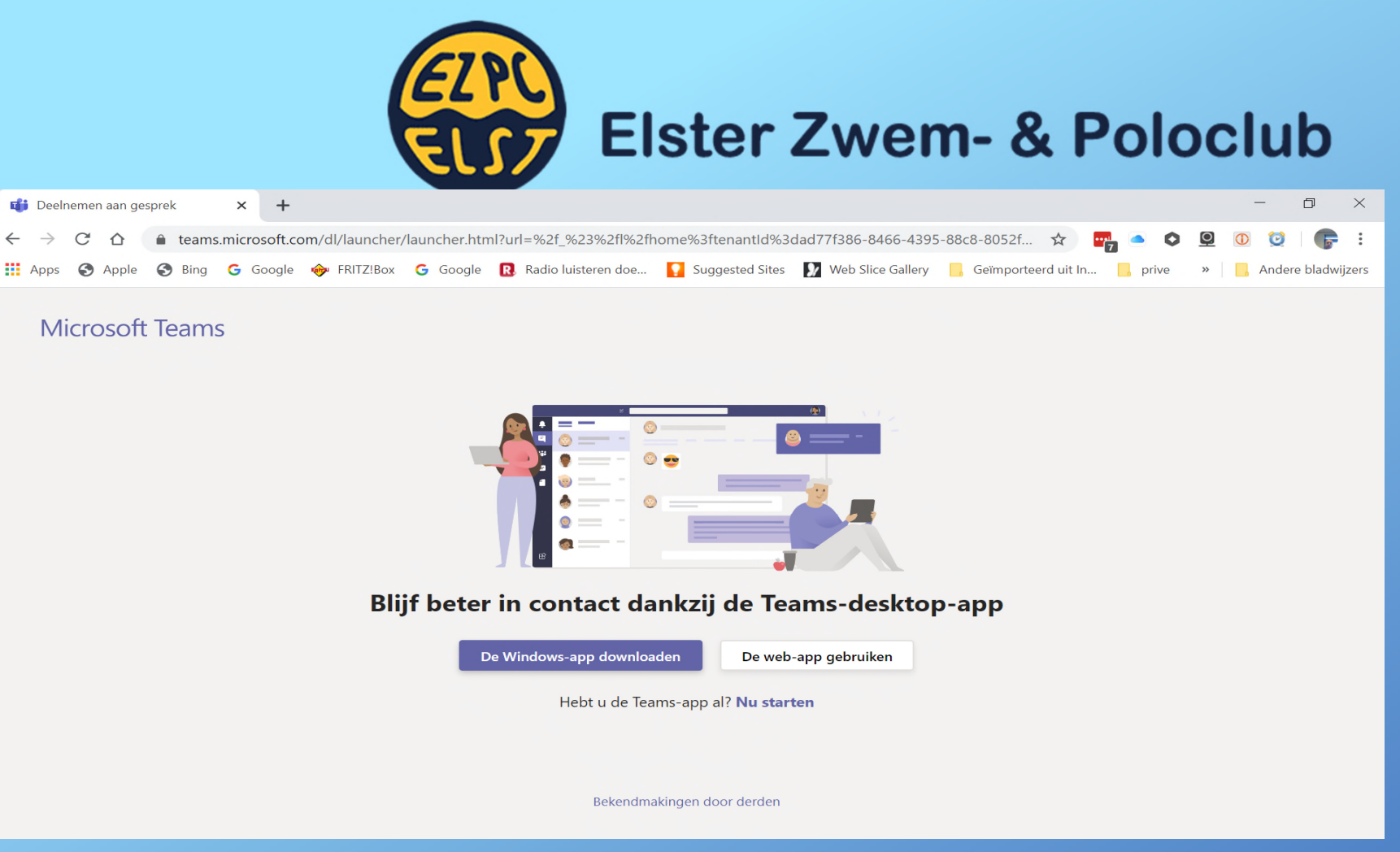

Tenslotte krijg je de keuze of je via het geïnstalleerde programma op de PC óf via je internetbrowser deel wil nemen aan de Teams-sessie.